## Impostazioni INTERNET EXPLORER per problemi di visualizzazione stampe.

Aprire il browser.

Dal menu' Strumenti selezionare la voce Opzioni Internet

Selezionare la scheda Sicurezza (o Protezione)

Selezionare Internet e cliccare sul pulsante Livello personalizzato

Dalla finestra che si aprira' scorrere fino alla voce Download e attivare le voci relative al download dei files

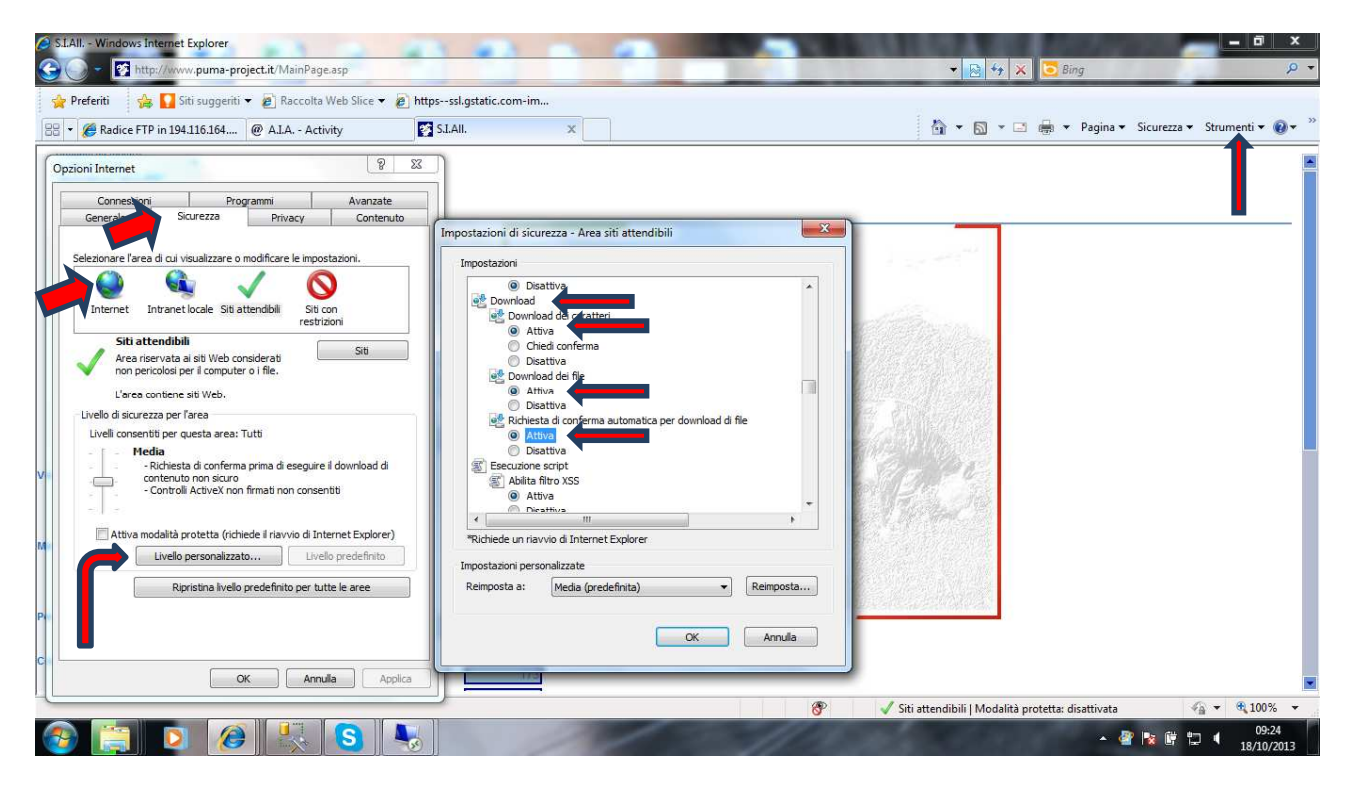

Confermare tutto, chiudere il browser e riavviarlo.

## Eventuali messaggi di errore

Se alla richiesta di una qualsiasi stampa dovesse comparire il messaggio "Autorizzazione negata", aggiungere nella lista dei siti attendibili di Internet Explorer il seguente indirizzo:

## http://siallrv.sistemaallevatori.it

A questo punto procedere come indicato nell'immagine successiva:

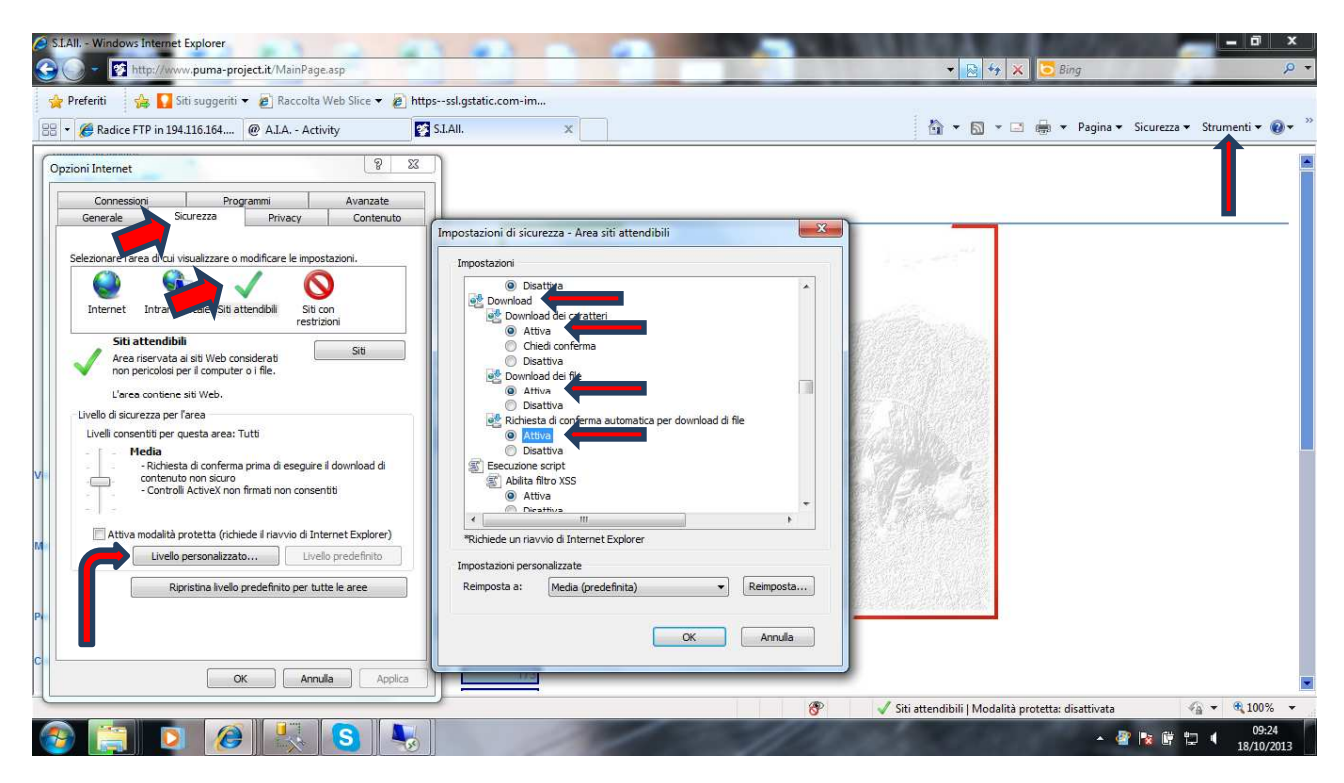

Confermare tutto, chiudere il browser e riavviarlo.